# 01 PASEK BOCZNY

DWUSTRONNE PASKI BOCZNE

———— Naciśnij, aby wyświetlić lewy pasek boczny

>>>

| Naciénii aby ukryć nasek boczny       |
|---------------------------------------|
| Nacisiii, aby ukiye pasek buczny      |
| <br>Powrót do ekranu głównego         |
|                                       |
| Naciśnij, aby stworzyć szybką notatkę |
| <br>Źródło szybkiego dostepu          |
|                                       |
| <br>Wyświetla menu boczne             |
| <br>Muénciatla uruphamiana anlikagia  |
|                                       |
| <br>Cofnij                            |
|                                       |

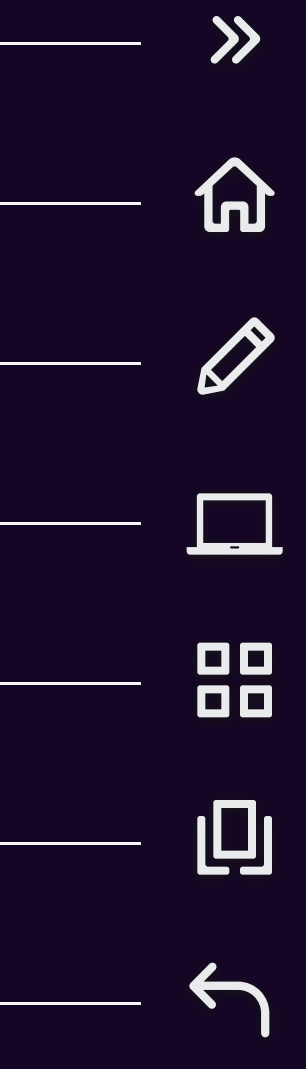

# 02–1 MENU OSD

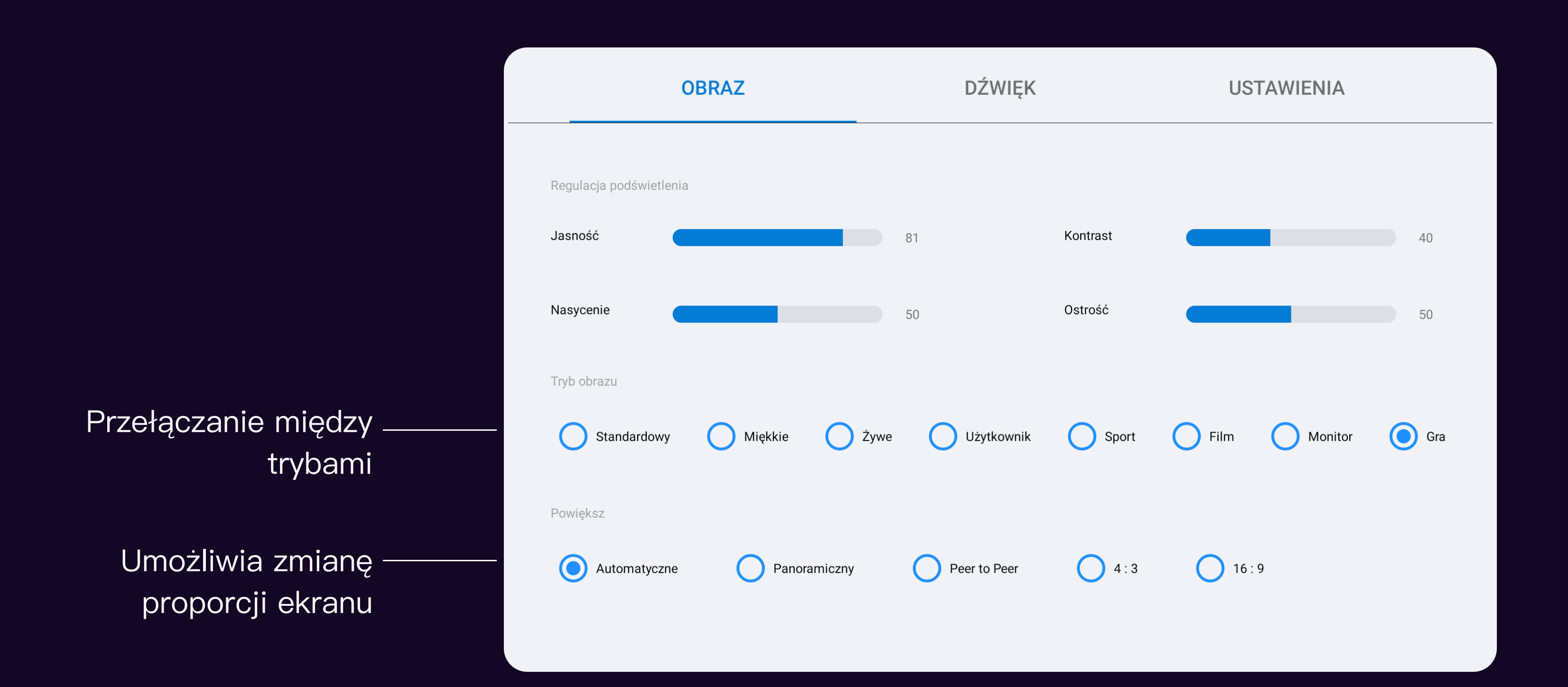

## USTAWIENIA EKRANU

# 02-2 MENU OSD

## USTAWIENIA DŹWIĘKU

|          | OBRAZ       | DŹ   | WIĘK  |            | USTAWIENIA |  |
|----------|-------------|------|-------|------------|------------|--|
| Ustawie  | nia dźwięku | 22   |       |            |            |  |
| Tryb dźw | vięku       | Film | Taatr | Wiadamaáai |            |  |
|          |             |      | reati | Widdomosci |            |  |
|          |             |      |       |            |            |  |
|          |             |      |       |            |            |  |

## Poruszaj potencjometrem, aby \_ zwiększyć lub zmniejszyć głośność

Przełączanie między trybami – dźwięku

# 02-3 MENU OSD

|                       | OBRAZ       | D           | ŹWIĘK    | USTAWIENIA |
|-----------------------|-------------|-------------|----------|------------|
| Czas wyświetlania men | ıu          |             |          |            |
| <b>5</b> s            | <b>1</b> 0s | <b>1</b> 5s | O Zawsze |            |
| Wersja HDMI EDID      |             |             |          |            |
| <br>HDMI 1.4          | O HDMI 2.0  |             |          |            |
|                       |             |             |          |            |
|                       |             |             |          |            |
|                       |             |             |          |            |
|                       |             |             |          |            |

## Wybór wersji HDMI EDID 1. HDMI 1.4 \_\_\_\_

- Support up to 4K 30HZ input 2. HDMI 2.0
- Support up to 4K 60HZ input

USTAWIENIA DODATKOWE

# 03 SKLEP Z APLIKACJAMI

POBIERZ I ZAINSTALUJ POPULARNE APLIKACJE EDUKACYJNE

## Office

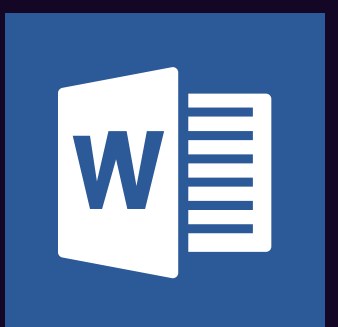

## Microsoft Word

Efficient office

Version 16.0.10730.20043

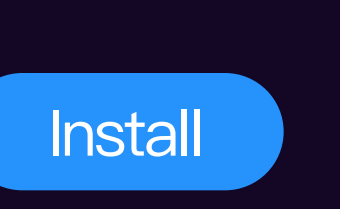

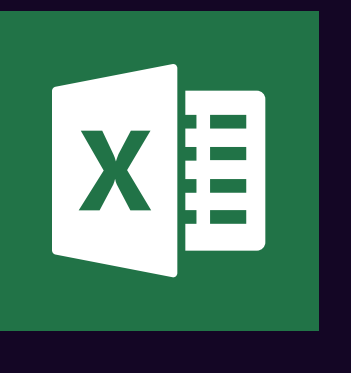

Efficient office Version 16.0.10730.20043

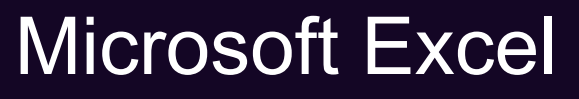

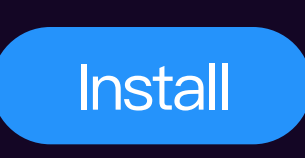

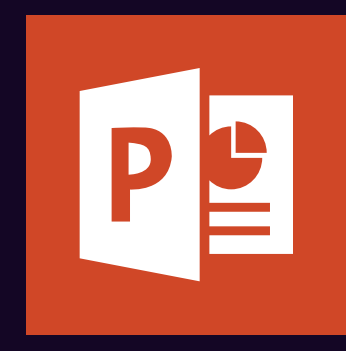

## Microsoft PowerPoint

Efficient office Version 16.0.10730.20043

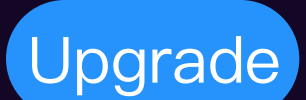

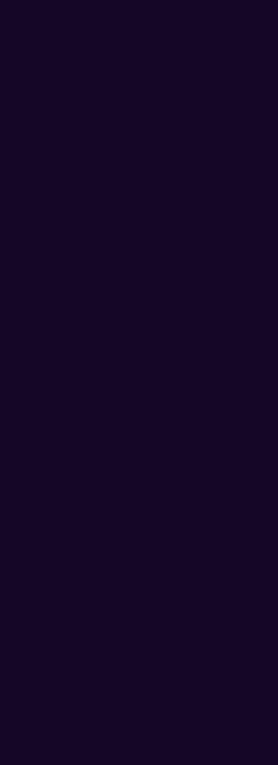

# 04 TRYB BIAŁEJ TABLICY

NANOSZENIE NOTATEK W APLIKACJI DRAWVIEWX

Zminimalizuj / powrót do ekranu głównego

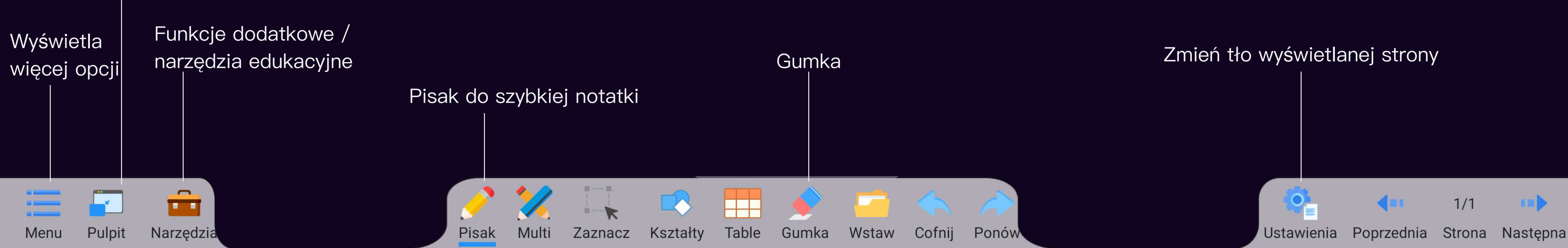

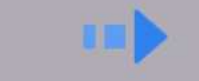

|          | One Drive                                   |                                              |
|----------|---------------------------------------------|----------------------------------------------|
| 6        | Dysk Google                                 | Pokój s                                      |
|          | Otwórz plik                                 | ——— Umożliwia wybranie pliku PDF do otwarcia |
|          | Historia zapisó <u>w</u><br>plików lokalnie | – Wyświetla ostatnio zapisane notatki        |
|          | Zapisz                                      | ——— Umożliwia zapisanie aktualnych notatek   |
| 먊망       | Kod QR                                      | — Umożliwia udostępnianie notatek na urządze |
| -        | E-mail                                      | ——— Wyślij notatki poprzez e–mail            |
| <b>‡</b> | Ustawienia                                  | ——— Ustawienia programu DrawViewX            |
|          | Zamknij —                                   | — Wyjście z aplikacji                        |
| Menu     | Pulpit Narzędzia                            | Pisak Multi Zaznacz Kształty Tab             |

# 04-1 TRYB BIAŁEJ TABLICY

NARZĘDZIA / MENU

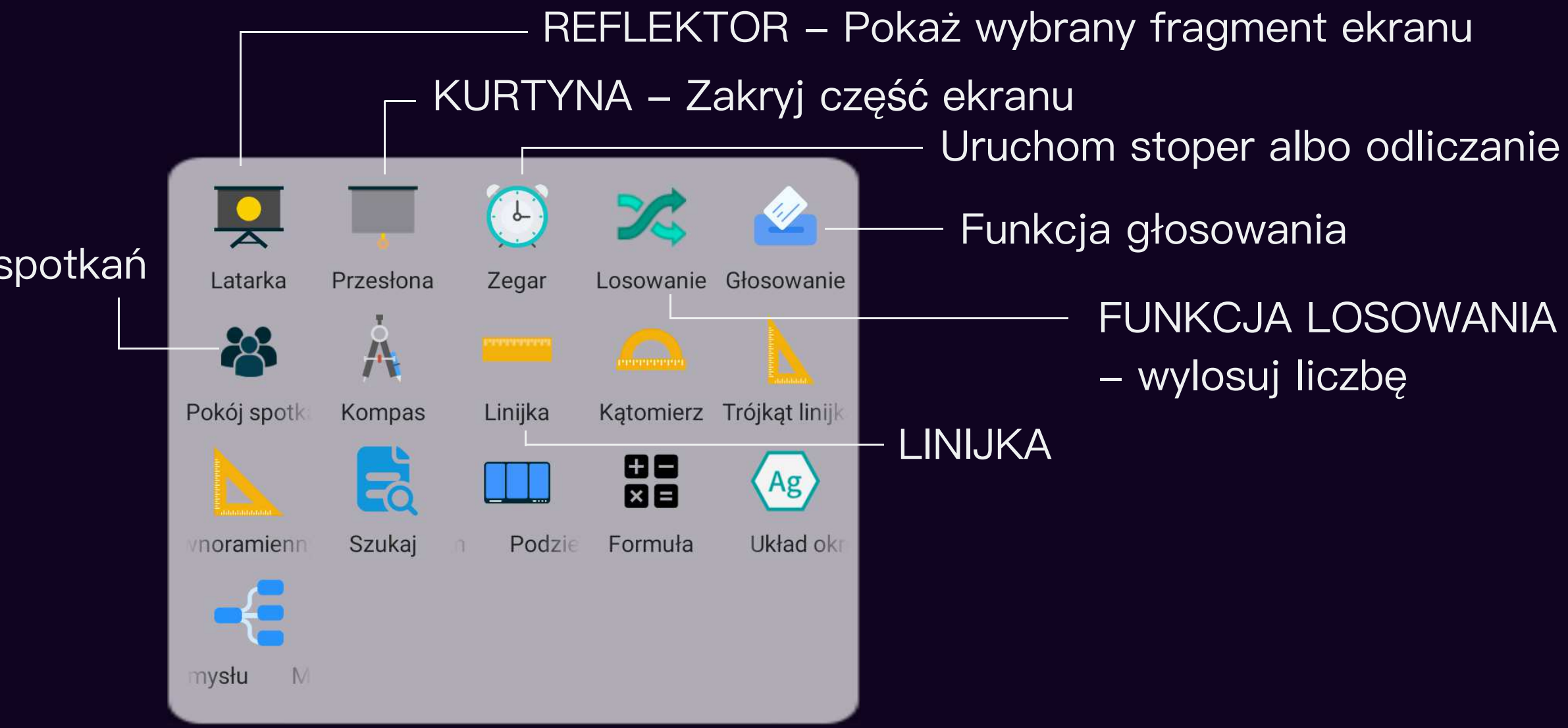

niach mobilnych

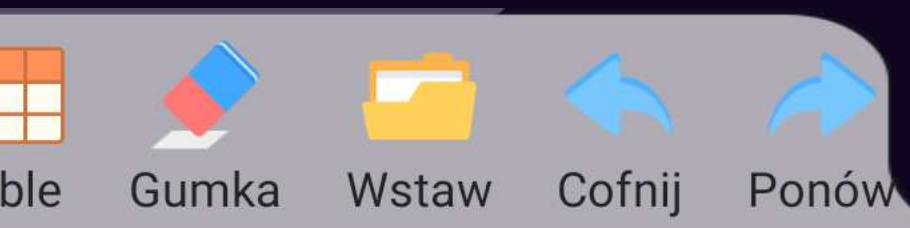

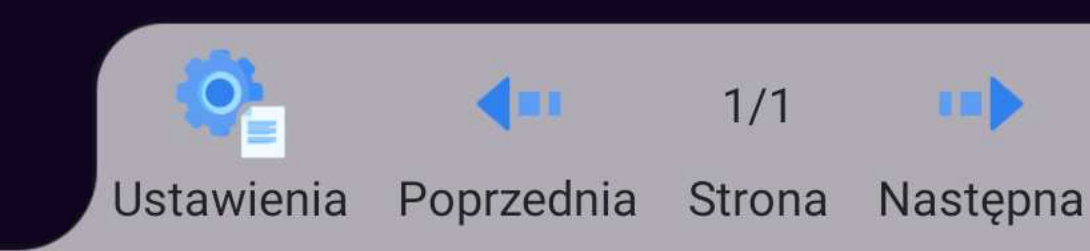

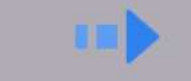

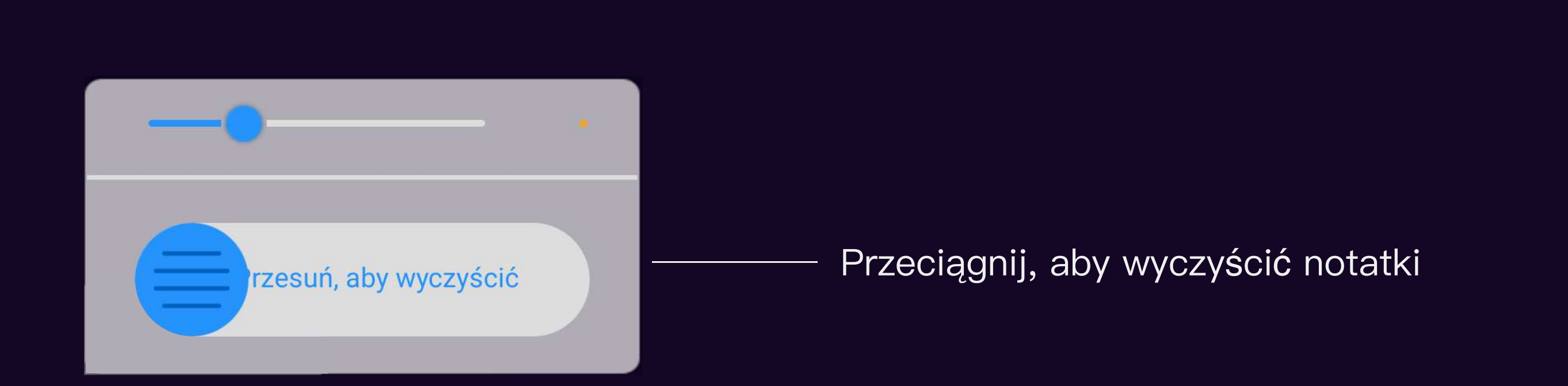

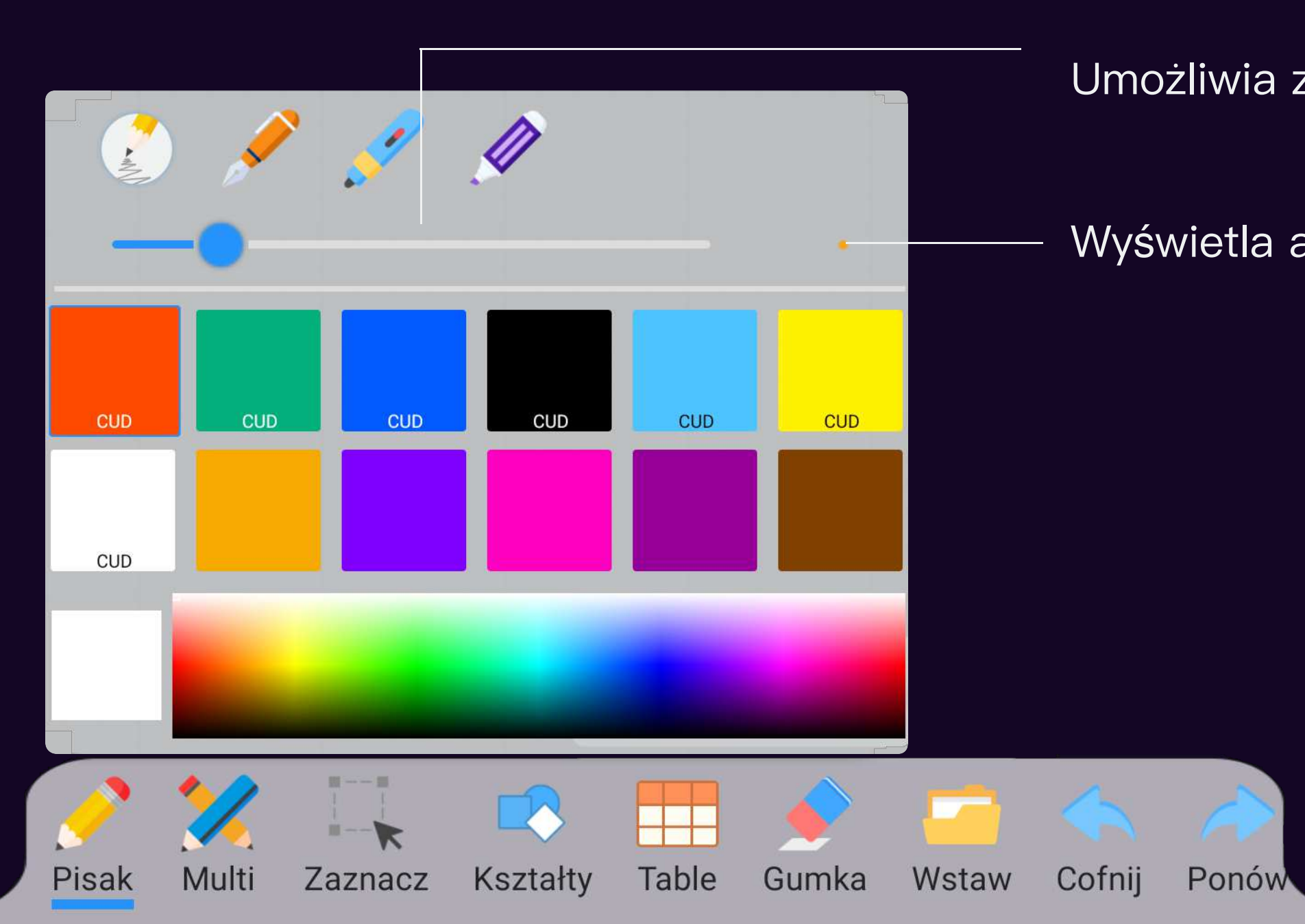

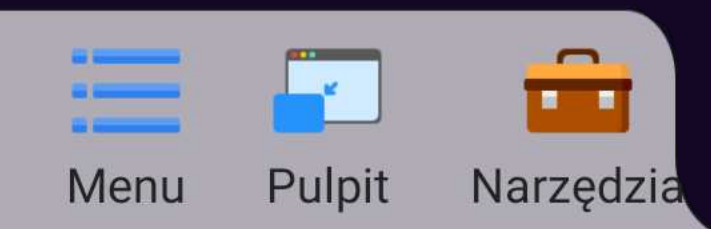

# 04–2 TRYB BIAŁEJ TABLICY

PISAK I GUMKA

Umożliwia zmianę grubości pisaka

Wyświetla aktualnie wybrany rozmiar

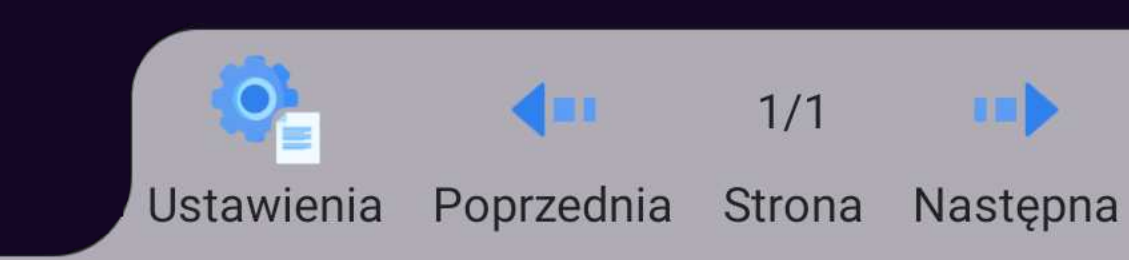

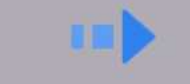

# 04-3 TRYB BIAŁEJ TABLICY

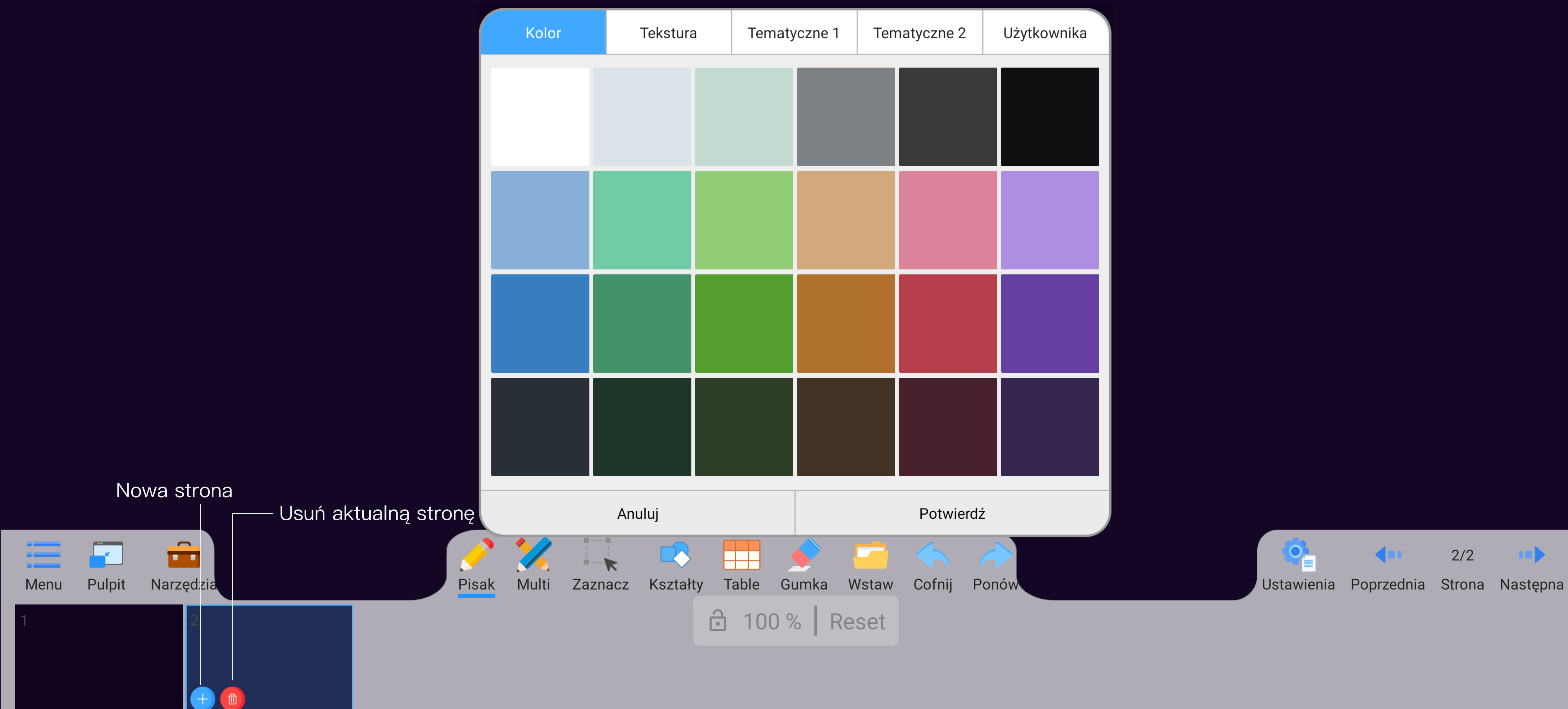

## USTAWIENIA STRONY

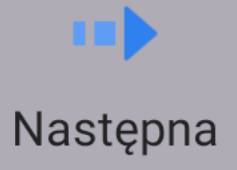

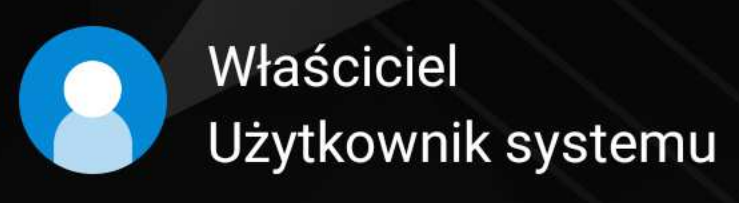

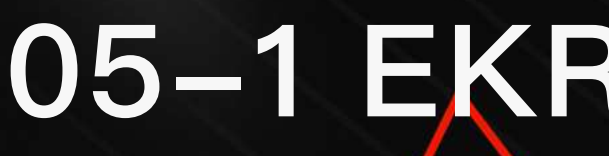

>>

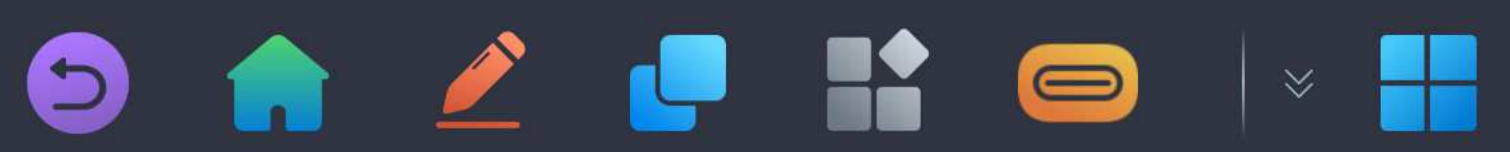

# 05–1 EKRAN DOMOWY

Interfejs biznesowy

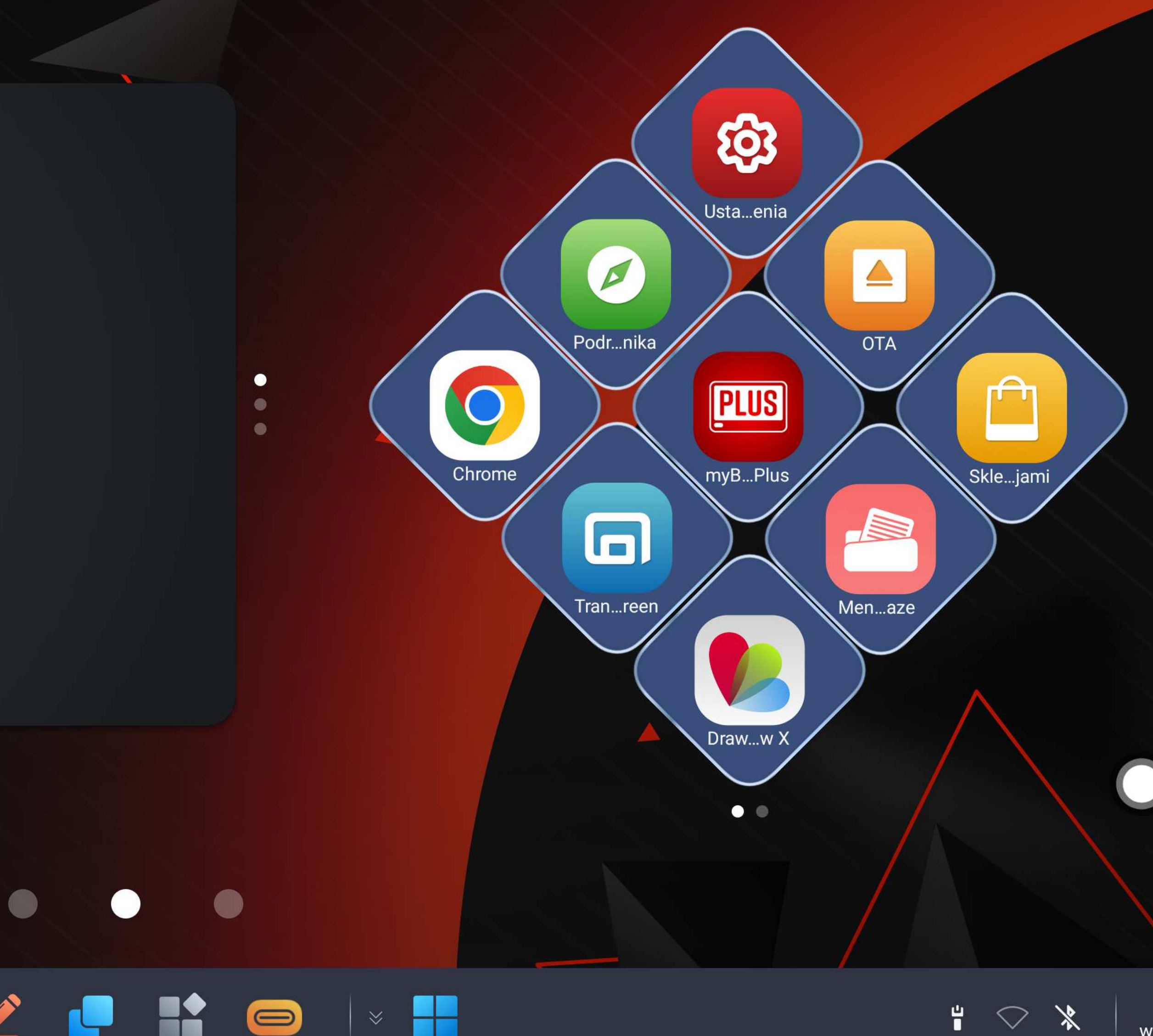

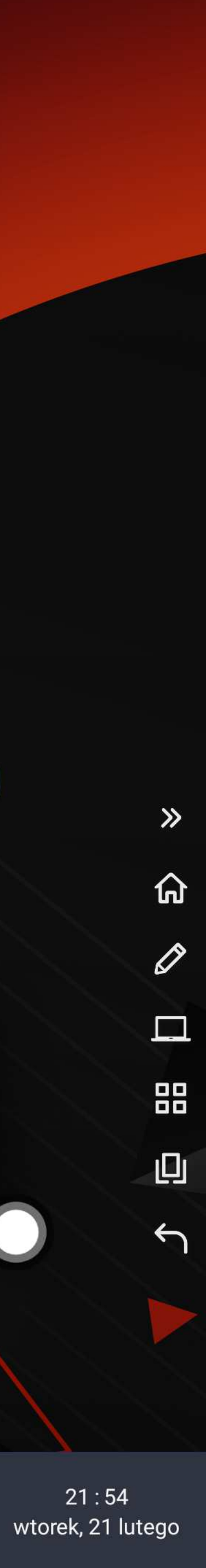

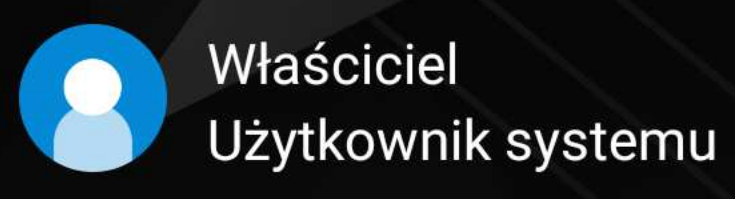

**>>** 

# 05–2 EKRAN DOMOWY

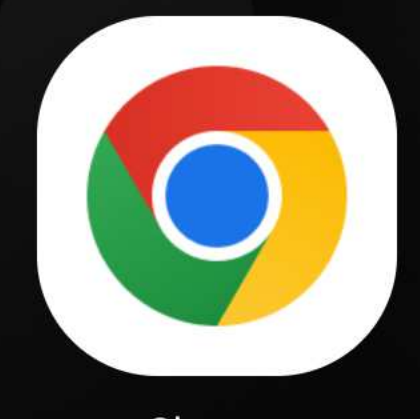

Chrome

ustawienia

DrawView X

Interfejs podstawowy

21:55<sup>2023</sup> wtorek, 21 lutego

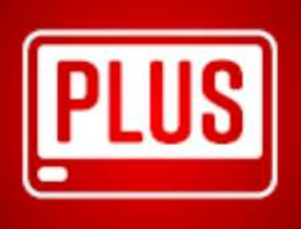

myBoardPlus

zarządzanie plikami

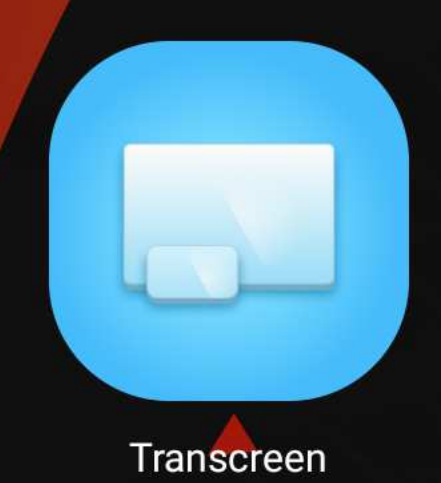

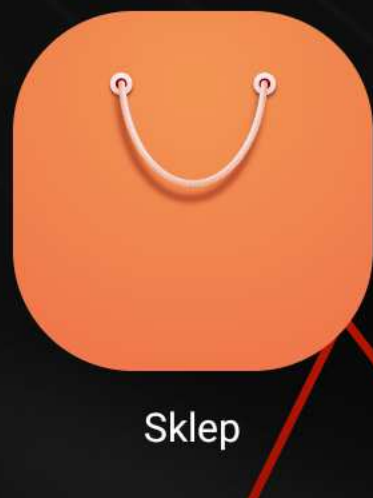

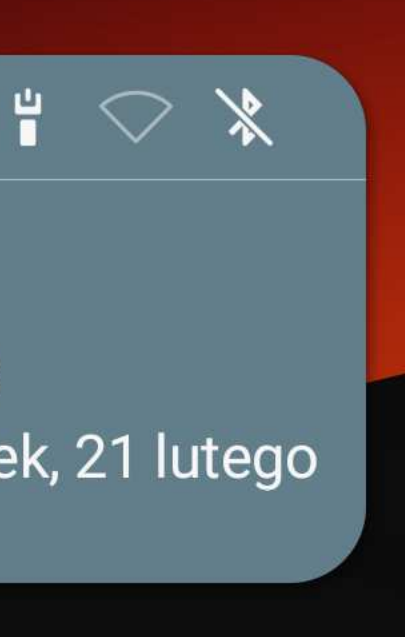

**»** Ø D 5

# 06 WYBÓR ŹRÓDŁA SYGNAŁU

Skorzystaj z tego miejsca, aby wybrać źródło na które chcesz się przełączyć

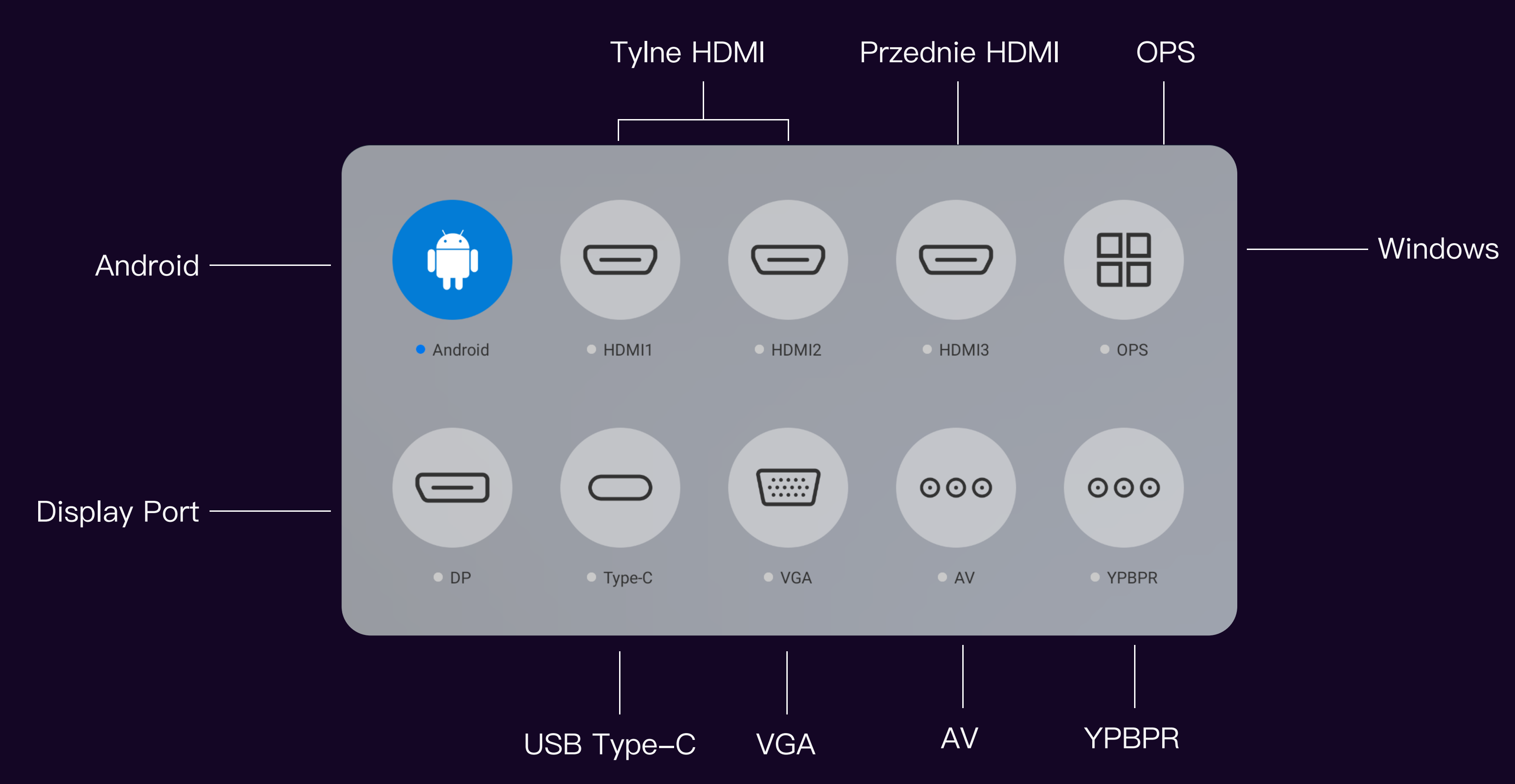

# 07–1 USTAWIENIA

Ustawienia sieci

| Ustawienia    |   | Sieć            |
|---------------|---|-----------------|
| 📿 Sieć        | > | WLAN            |
| 🗍 Ogólne      | > | 🖾 Ethernet      |
| ✓ Wyświetlacz | > | 🖉 Hotspot       |
| 🛄 Urządzenie  | > | ∕& Proxy        |
| 🗲 Kanał       | > | E Poświadczenia |
| {ිටුි System  | > |                 |
|               |   |                 |
|               |   |                 |
|               |   |                 |

|   | WLAN          |                           |
|---|---------------|---------------------------|
| , | WLAN          |                           |
| • | Wybierz sieć  |                           |
|   | iBoard-Office | 🗎 🤶 (i)                   |
| > | ChinaNet-IzW0 | <b>■</b> <del>•</del> (i) |
|   | forbid        | 🗎 🤶 (i)                   |
| • | ganglong2.4   | 🗎 🤶 (i)                   |
|   | GLWD          | <b>■</b> 🤶 (i)            |
|   | tlc           | 🗎 🤶 (i)                   |
|   | 中国赛宝2.4G      |                           |
|   | BLY           | 🗎 🤶 (j)                   |

# 07-2 USTAWIENIA

| Ustawienia    |   | Ogólne                               |   | Czas i data                    |              |
|---------------|---|--------------------------------------|---|--------------------------------|--------------|
| 📿 Sieć        | > | 🕒 Czas i data                        | > | Format 24-godzinny             |              |
| 🗍 Ogólne      | > | A Język i klawiatura                 | > | Automatyczne ustawianie godzin | у            |
| 🗠 Wyświetlacz | > | Touch                                | > | Data                           | 2023.01.31 > |
| 🔲 Urządzenie  | > | 〇 <sup>))</sup> Dźwięk<br>przycisków | > | Czas                           | 04:49 >      |
| ← Kanał       | > | 🖑 Gest skrótu                        | > |                                |              |
| <ා System     | > | 🖁 🖁 Pasek narzędzi                   | > |                                |              |
|               |   | 分 Własny                             | > |                                |              |
|               |   | 🖉 Tryb wyłączenia                    | > |                                |              |
|               |   |                                      |   |                                |              |

Ustawienia ogólne

# 07-3 USTAWIENIA

| Ustawienia         |   | Wyświetlacz                |
|--------------------|---|----------------------------|
| 📿 Sieć             | > | 🖂 Tapeta                   |
| 🗍 Ogólne           | > | 👕 Kompozycja               |
| ✓ Wyświetlacz      | > | Aplikacja<br>uruchamia się |
| <u></u> Urządzenie | > | 🖉 Tryb komentarzy          |
| ← Kanał            | > |                            |
| {ිාි System        | > |                            |
|                    |   |                            |
|                    |   |                            |
|                    |   |                            |

Ustawienia wyświetlania

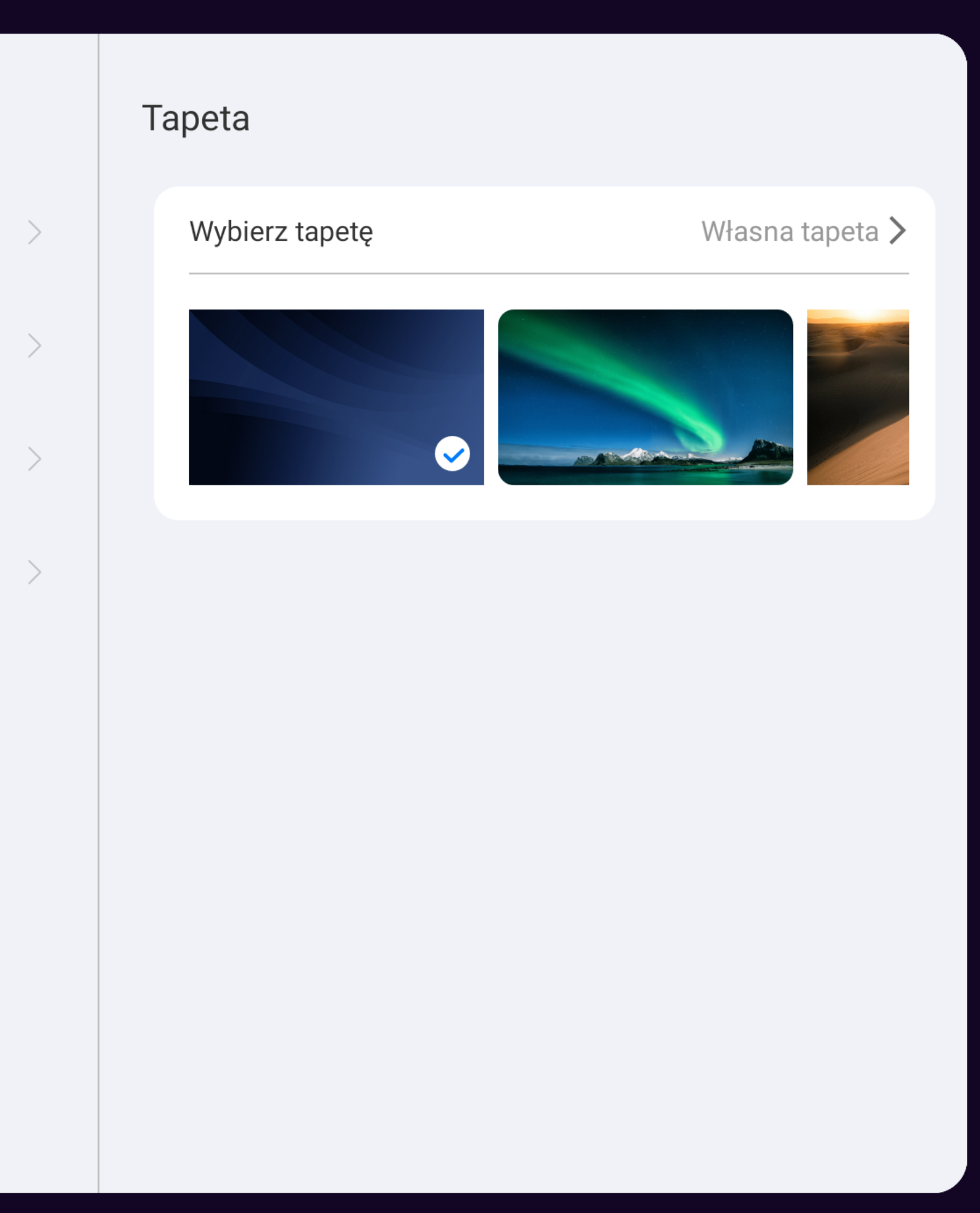

| Ustawienia    |   | Urządzenie  |   | Bluetooth                                |
|---------------|---|-------------|---|------------------------------------------|
| 📿 Sieć        | > | ∦ Bluetooth | > | Bluetooth                                |
| 🗍 Ogólne      | > | OPS         | > | Nazwa Bluetooth SMART-MONITOR-3D6-63F705 |
| 🖂 Wyświetlacz | > |             |   | Dostępne urządzenia                      |
| ☐ Urzadzenie  | > |             |   | HUAWEI WATCH 3-031 🗱 🛈                   |
|               |   |             |   |                                          |
| [← Kanał      | > |             |   |                                          |
| {ිාි System   | > |             |   |                                          |
|               |   |             |   |                                          |
|               |   |             |   |                                          |
|               |   |             |   |                                          |

# 07-4 SETTINGS

Ustawienia urządzenia

| Ustawienia          |   | Kanał                      |   | Źródło główne |
|---------------------|---|----------------------------|---|---------------|
| 📿 Sieć              | > | 📃 Źródło główne            | > | Android       |
| 🗍 Ogólne            | > | 🔵 Szybkie źródło           | > | OPS           |
| 🖂 Wyświetlacz       | > | Zmień nazwę<br>źródła      | > | HDMI1         |
| <u> </u> Urządzenie | > | Źródło<br>→ Automatyczny   | > | HDMI2         |
| ← Kanał             | > | skok<br>() Czas wyłączenia | > | VGA           |
| {ුි} System         | > |                            |   | DP            |
|                     |   |                            |   | Туре-С        |
|                     |   |                            |   | AV            |
|                     |   |                            |   | YPBPR         |
|                     |   |                            |   |               |

# 07-5 SETTINGS

## Ustawienia źródła

## Ustawienia systemowe

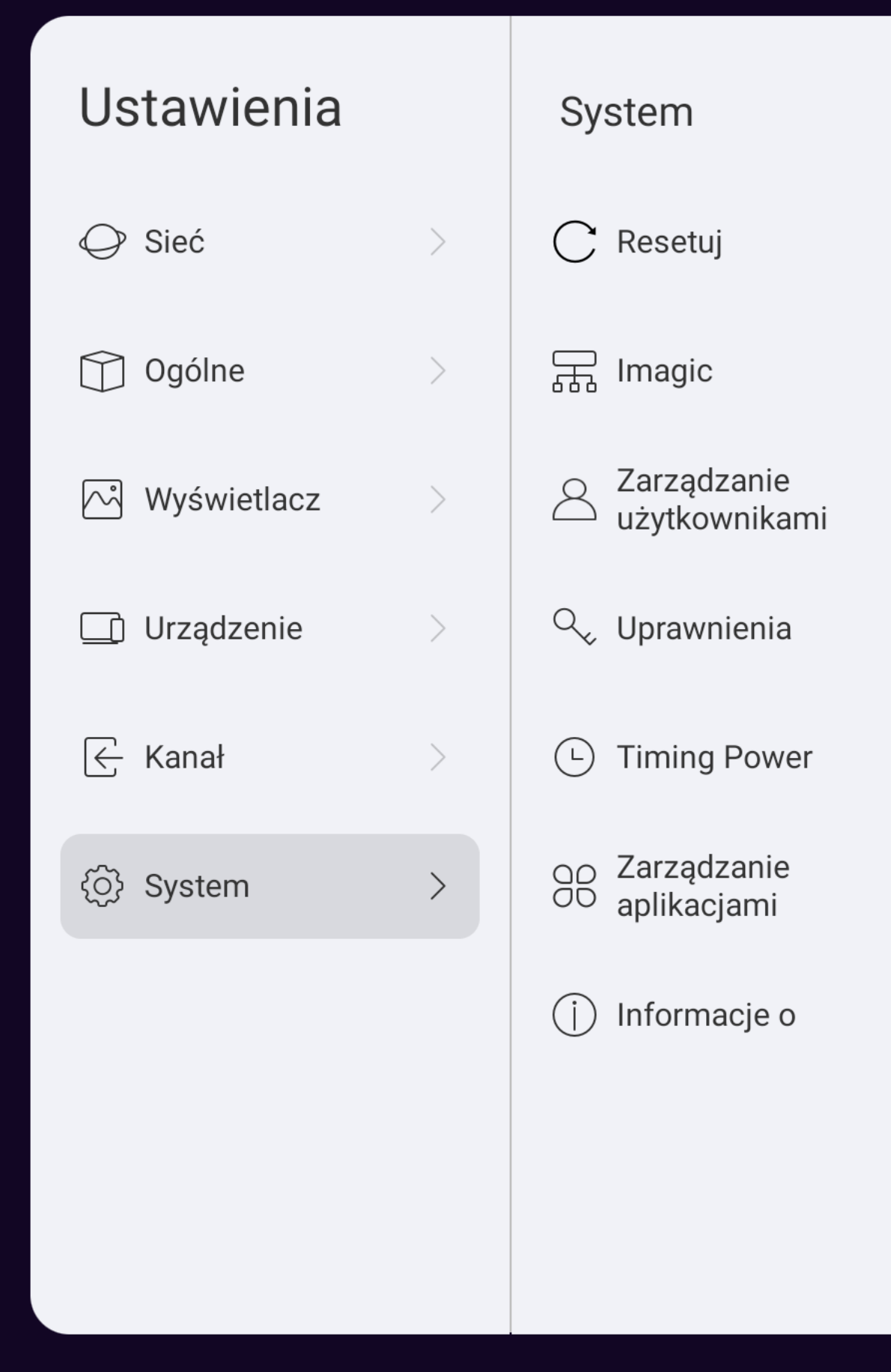

# 07-6 SETTINGS

|   | Resetuj         |   |
|---|-----------------|---|
| > | Reset fabryczny | > |
| > |                 |   |
| > |                 |   |
| > |                 |   |
| > |                 |   |
| > |                 |   |
| > |                 |   |
|   |                 |   |
|   |                 |   |

# 08 ZŁĄCZA I PORTY

PRZEDNI PANEL

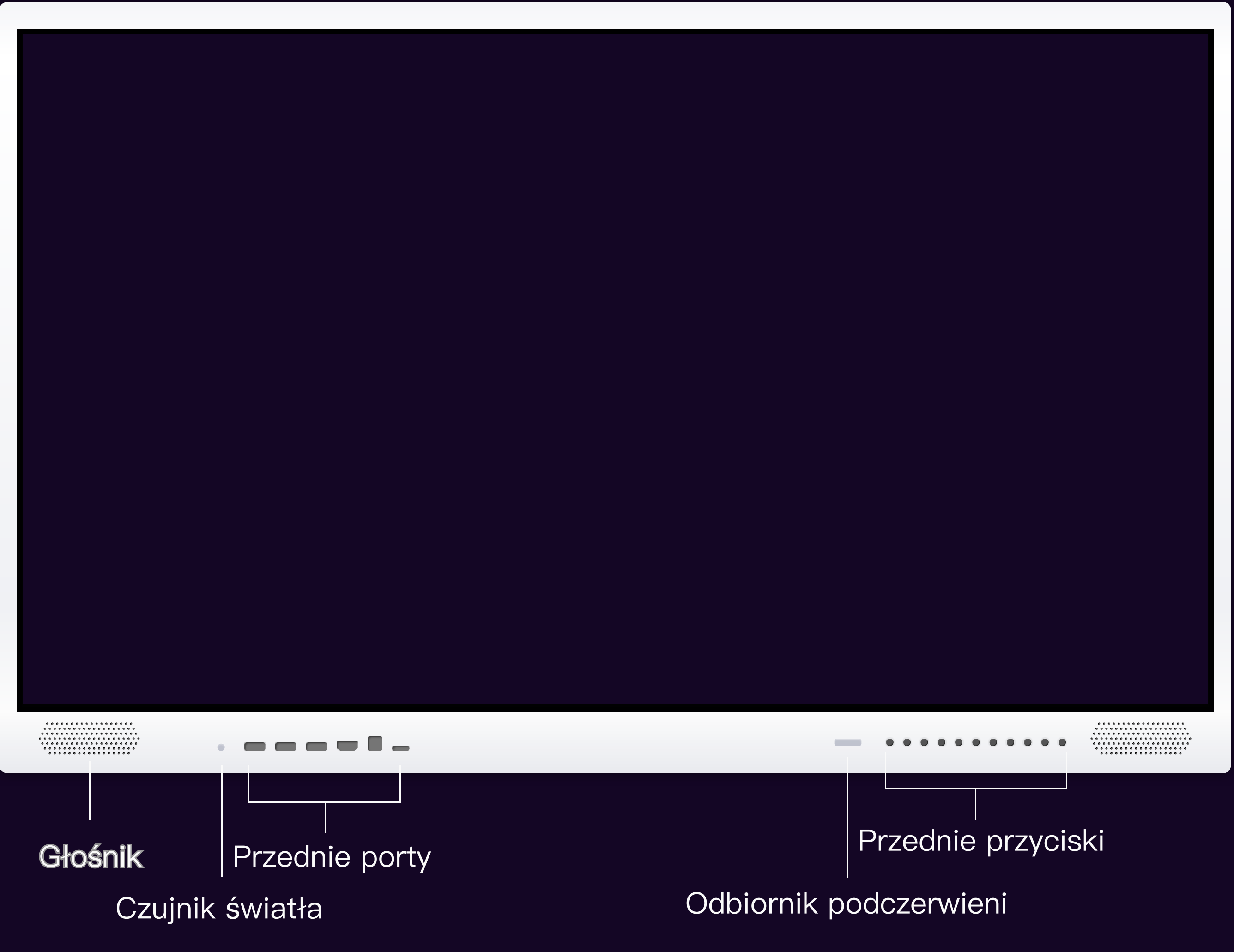

Przedstawione opisy mogą się różnić w zależności od posiadanego modelu monitora.

# 08-1 DOSTĘPNE ZŁĄCZA

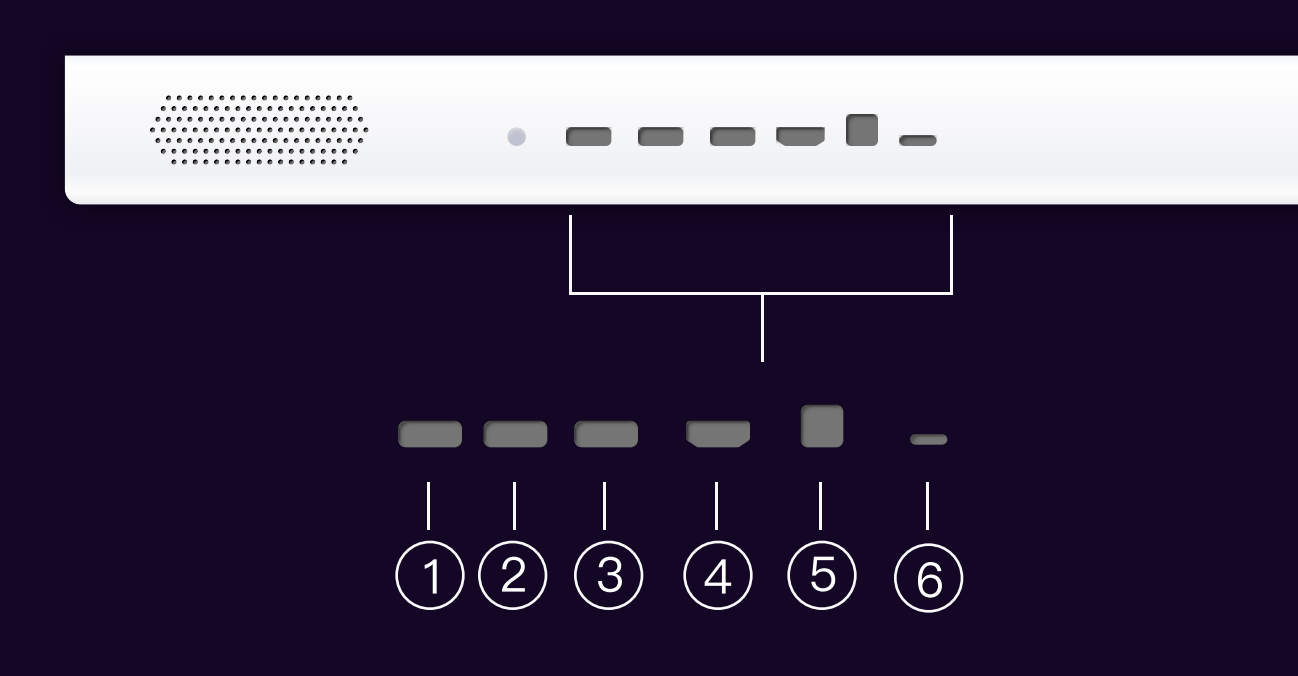

| NO. | NAZWA      | OPIS               |
|-----|------------|--------------------|
| 1   | USB        | USB                |
| 2   | USB        | USB                |
| 3   | USB        | USB                |
| 4   | HDMI 3 In  | HDMI 3 In          |
| 5   | TOUCH USB  | TOUCH USB (HDMI 3) |
| 6   | USB Type-C | USB Type-C         |

Przód monitora

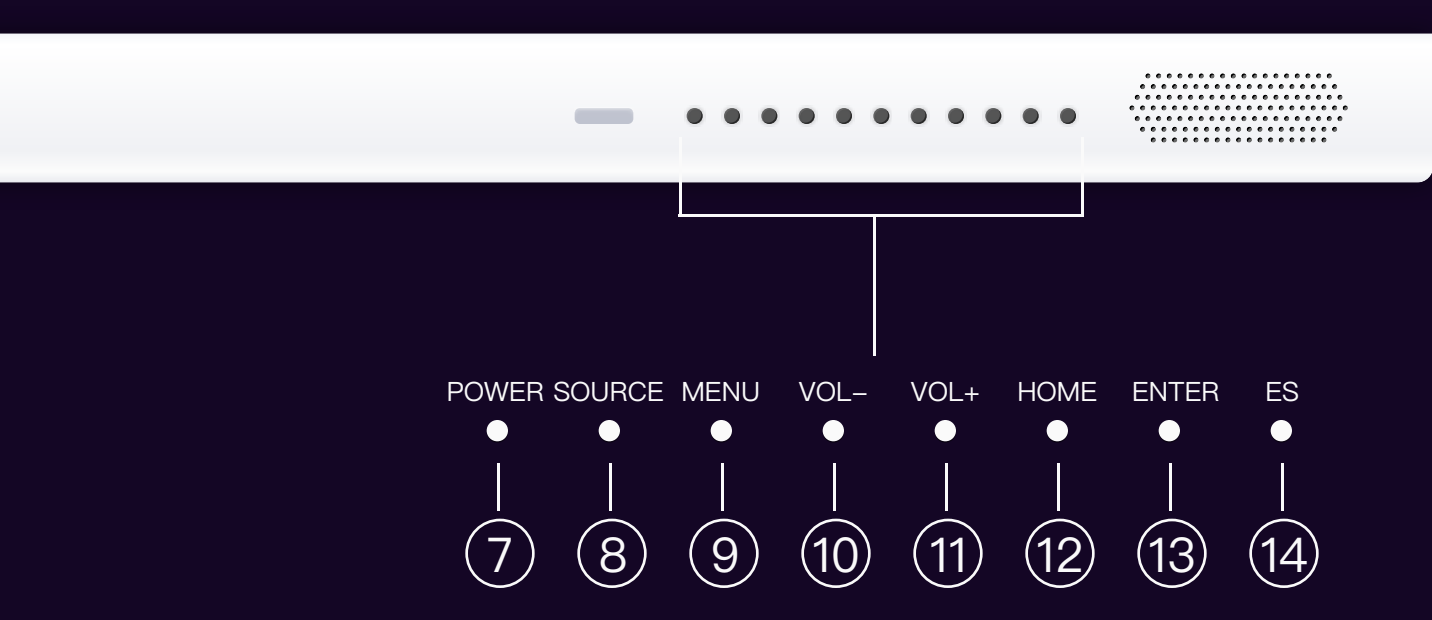

| NO. | NAZWA           | OPIS           |  |
|-----|-----------------|----------------|--|
| 7   | ZASILANIE       | WŁĄCZ / WYŁĄCZ |  |
| 8   | WYBÓR<br>ŹRÓDŁA | WYBÓR ŹRÓDŁA   |  |
| 9   | MENU            | Menu           |  |
| 10  | VOL-            | VOL-           |  |
| 11  | VOL+            | VOL+           |  |
| 12  | HOME            | Home           |  |
| 13  | ENTER           | Enter          |  |
| 14  | ES              | TRYB ECO       |  |

Przedstawione opisy mogą się różnić w zależności od posiadanego modelu monitora.

# 08-2 DOSTĘPNE ZŁĄCZA

Tył monitora

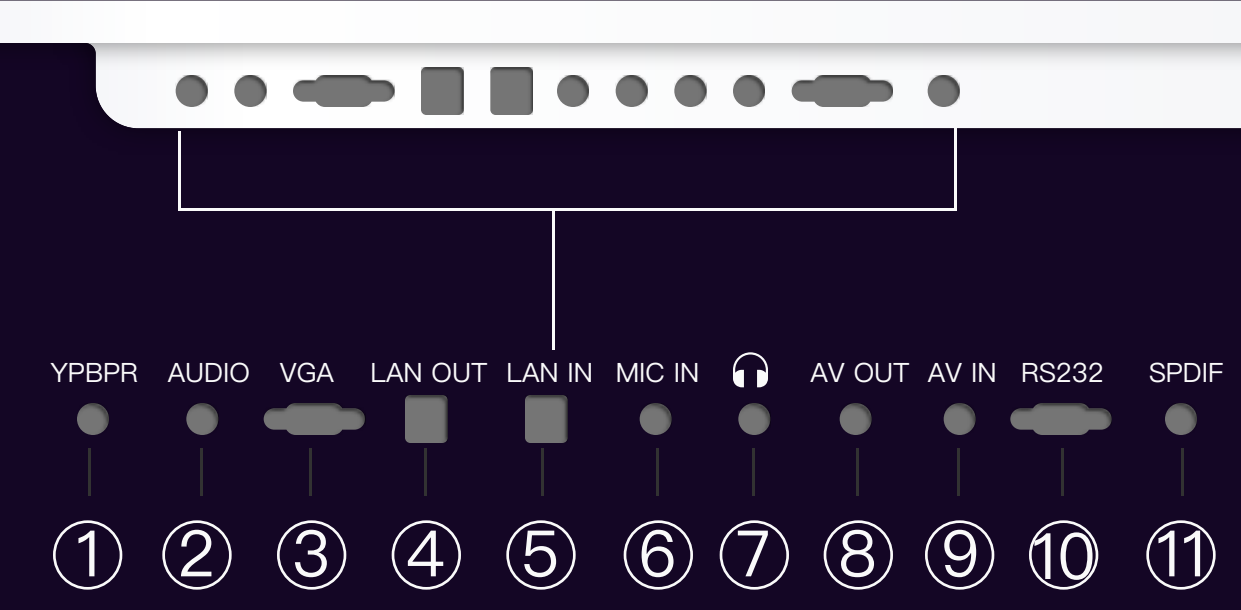

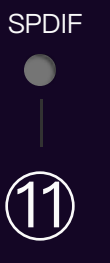

| NO. | NAZWA   | OPIS                  |  |  |
|-----|---------|-----------------------|--|--|
| 1   | YPBPR   | YPBPR                 |  |  |
| 2   | AUDIO   | VGA audio in          |  |  |
| 3   | VGA     | VGA in                |  |  |
| 4   | LAN OUT | RJ45 out              |  |  |
| 5   | LAN IN  | RJ45 in               |  |  |
| 6   | MIC IN  | Wejście mikrofonowe   |  |  |
| 7   | î       | Wyjście słuchawkowe   |  |  |
| 8   | AV OUT  | AV OUT                |  |  |
| 9   | AV IN   | AV IN                 |  |  |
| 10  | RS232   | RS232                 |  |  |
| 11  | SPDIF   | Cyfrowe wyjście audio |  |  |

# 08-3 DOSTĘPNE ZŁĄCZA

Tył monitora

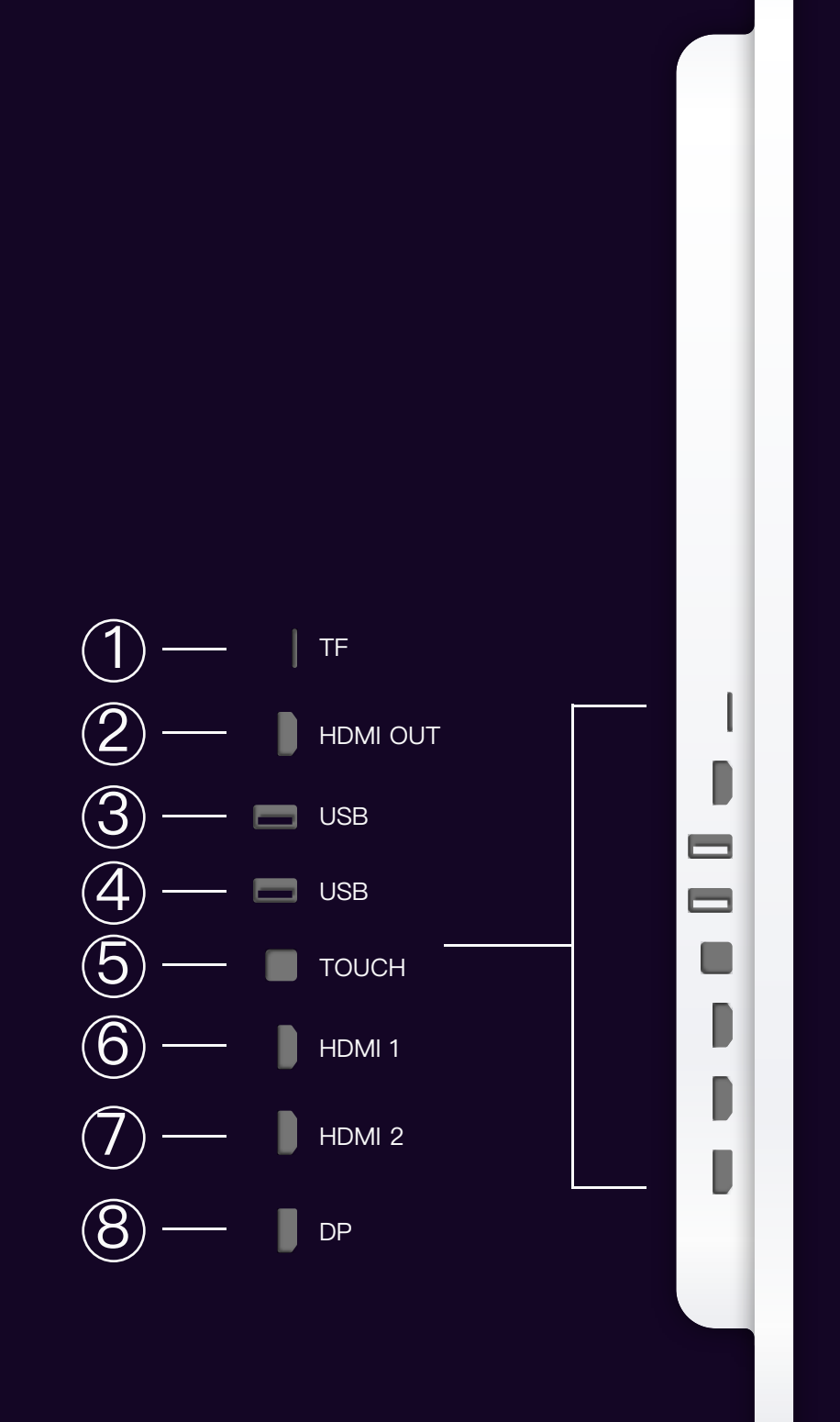

| NO. | NAZWA    | OPIS      |
|-----|----------|-----------|
| 1   | TF       | TF card   |
| 2   | HDMI OUT | HDMI out  |
| 3   | USB      | Media USB |
| 4   | USB      | Media USB |
| 5   | TOUCH    | Touch USB |
| 6   | HDMI 1   | HDMI 1 in |
| 7   | HDMI 2   | HDMI 2 in |
| 8   | DP       | DP in     |

# 09 PILOT ZDALNEGO STEROWANIA

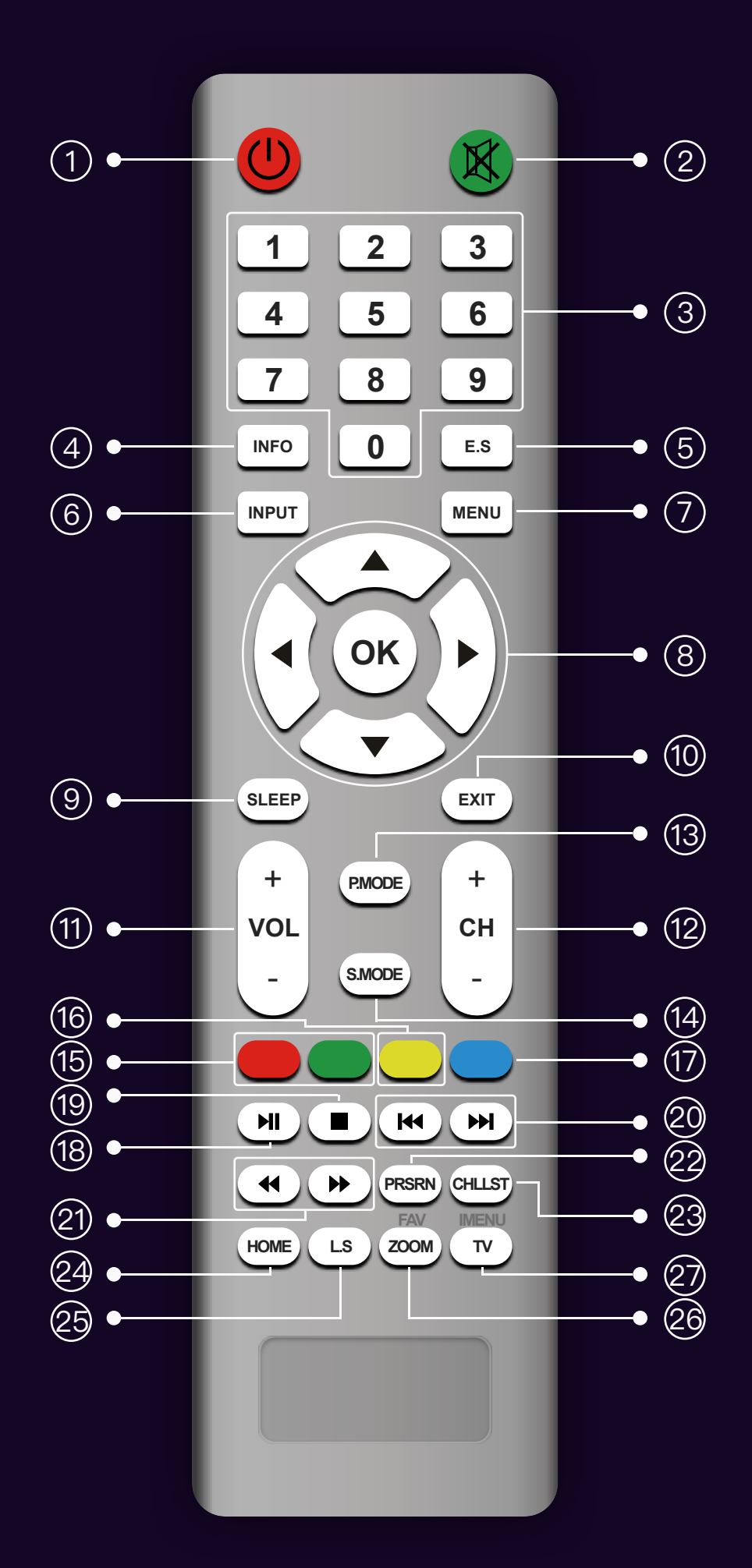

| NO. | NAZWA                  | OPIS                                                                                                    | NO. | NAZWA                       | OPIS                                                                                                    |
|-----|------------------------|----------------------------------------------------------------------------------------------------|-----|-----------------------------|----------------------------------------------------------------------------------------------------|
| 1   | ZASILANIE              | WŁĄCZ / WYŁĄCZ URZĄDZENIE                                                                                                    |     |                             | UMOŻLIWIA WŁĄCZENIE ALBO WYŁĄCZENIE                                                                       |
| 2   | WYCISZ                 | WŁĄCZ / WYŁĄCZ DŹWIĘK W URZĄDZENIU                                                                                                    |     |                             | PRZEDNICH PRZYCISKÓW                                                                                      |
| 3   | KLAWISZE<br>NUMERYCZNE | UMOŻLIWIA WYBÓR SYGNAŁU LUB NUMERU<br>KANAŁU                                                                                                    | 18  | ODTWARZAJ<br>/ ZATRZYMAJ    | ODTWARZAJ / ZATRZYMAJ                                                                                     |
| 4   | INFO                   | WYŚWIETLA INFORMACJE NA EKRANIE                                                                                                    | 19  | ZATRZYMAJ                   | ZATRZYMAJ                                                                                                 |
| 5   | E.S                    | ECO, WŁĄCZA TRYB OSZCZĘDZANIA ENERGII.<br>EKRAN MONITORA ZOSTANIE WYŁĄCZONY,<br>ALE DŹWIĘK NADAL BĘDZIE SŁYSZALNY.<br>PONOWNE NACIŚNIECIE PRZEŁACZA TRYB. |     | DO PRZODU /<br>DO TYŁU      | WYBIERZ POPRZEDNI ALBO NASTĘPNY PLIK                                                                      |
| 6   | ŹRÓDŁO                 | UMOŻLIWIA WYBÓR SYGNAŁU                                                                                                    |     | PRZEWIN MUZYKĘ<br>ALBO FILM | PRZEWIŃ MUZYKĘ ALBO FILM                                                                                  |
| 7   | MENU                   | Wyświetla menu                                                                                                    | 22  | PRSRN                       | WYKONUJE ZRZUT EKRANU                                                                                     |
| 8   | STRZAŁKI<br>KONTROLII  | WYBIERZ DO GÓRY / W DOŁ / W LEWO / W<br>PRAWO ALBO ZATWIERDŹ                                                                                              | 23  | CHLLST                      | N/A                                                                                                    |
| 9   | SLEEP                  | USTAW CZAS DO WYŁĄCZENIA MONITORA                                                                                                    | 24  | STRONA GŁÓWNA               | POWRÓT DO STRONY GŁÓWNEJ SYSTEMU                                                                          |
| 10  | Wyjście                | Naciśnij aby wyjść                                                                                                    |     |                             |                                                                                                    |
| 11  | VOL+/-                 | USTAWIENIA GŁOŚNOŚCI – / +                                                                                                    |     | L.S<br>(LIGHT SENSOR)       | WŁĄCZA ALBO WYŁĄCZA CZUJNIK ŚWIATŁA,<br>JASNOŚĆ EKRANU ZOSTANIE<br>DOSTOSOWANA DO WARUNKÓW<br>OŚWIETLENIA |
| 12  | CH+/-                  | WYBÓR W GÓRĘ / W DÓŁ                                                                                                    | 25  |                             |                                                                                                    |
| 13  | P.Mode                 | DOSTOSUJ TRYB OBRAZU                                                                                                    |     |                             |                                                                                                    |
| 14  | S.Mode                 | DOSTOSUJ DŹWIĘK                                                                                                    |     | ZOOM                        | ZMIENIA PROPORCJE WYŚWIETLANEGO<br>OBAZU (DZIAŁA TYLKO DLA<br>ZEWNĘTRZNYCH ŹRÓDEŁ, NIE DZIAŁA POD         |
| 15  | N/A                    |                                                                                                    | 26  |                             |                                                                                                    |
| 16  | ZAMROŹ                 | ZATRZYMAJ LUB WZNÓW OBRAZ I<br>DŹWIĘK (DZIAŁA TYLKO DLA WEJŚCIA<br>VGA I HDMI)                                                                            | 27  | TV                          | SYSTEMEM ANDROID)                                                                                         |

## ZASILANIE

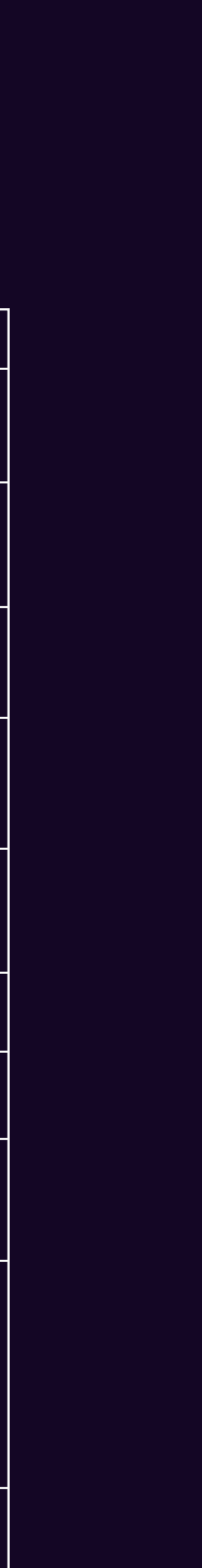